# Canvas to MyMav Grade Sync

### Summary:

After the grade roster type generation process has been run in MyMav, instructors may freely enter their grades, F justifications, and last attended dates in Canvas. Once the instructor is ready to send the information over to MyMav, they would login to MyMav and navigate to the grade roster page and hit a "Sync From Canvas" button which will pull all the data in Canvas for that course. This is currently a stop gap and a future enhancement will remove this interaction point, removing the necessity to login to MyMav.

### Columns

Click on the **Grades** link in the course menu. On the Grades page, you will see four generated columns, **Roll Call Attendance**, **MyMav Midterm**, **MyMav Final**. Letter grades for each can be entered in their respective MyMav columns and F code grades in the Roll Call Attendance column.

|                  | ■ NURS-5310-400 > Grades |                   |                    |               |             |      |     |   |   |  |  |  |  |
|------------------|--------------------------|-------------------|--------------------|---------------|-------------|------|-----|---|---|--|--|--|--|
|                  | Gradebook 🔹 🛝            | √iew ▼ Act        | tions <del>•</del> |               |             |      |     |   |   |  |  |  |  |
| Account          | Student Name             | Roll Call Attenda | MyMav 4th Week     | MyMav Midterm | MyMav Final | Assi | Dis |   | Т |  |  |  |  |
| (S)              | Jennifer Abernathy       | FA                |                    |               | F           | -    | -   | - |   |  |  |  |  |
| Admin            | Lindsay Adkins           | FC                |                    |               | F           | -    | -   | - |   |  |  |  |  |
| C63<br>Dashboard | Rachal Baxter            | FN                |                    |               | F           | -    | -   | - |   |  |  |  |  |
|                  | Michael Breeden          |                   |                    |               | А           | -    | -   | - |   |  |  |  |  |
| Courses          | Wanda Bunton             |                   |                    |               | В           | -    | _   | - |   |  |  |  |  |
|                  | Shawna Carter            |                   |                    |               |             | -    | -   | - |   |  |  |  |  |
| Calendar         | Kelsey Chapman           |                   |                    |               |             | -    | -   | - |   |  |  |  |  |
| Ē                | Dorothy Conley           |                   |                    |               |             | -    | -   | - |   |  |  |  |  |
| Inbox            | Angela Drumgoole-Re      |                   |                    |               |             | -    | -   | - |   |  |  |  |  |
| ?                | Robyn Figueroa           |                   |                    |               |             | -    | -   | - |   |  |  |  |  |
| Help             | Lisa Greer concluded     |                   |                    |               |             | -    | _   | - |   |  |  |  |  |

## F Justification

In the Roll Call Attendance Column, use the following codes for giving F justifications based off attendance:

- AA or blank– N/A
- FA (MyMav Code A)– Stopped attending as of
- FC (MyMav Code C) In attendance/Performed Poorly
- FN (MyMav Code N) Never attended or participated
- FU(MyMav Code U) Attended but last date unknown

### Last Attended Date

To enter the last attended date for a student:

#### 1. Select **People** from the course menu.

master\_math\_1302 > People > Joseph Rutledge

• if you are updating a prior term, you may need to hit the settings in the top right and show prior users

| master_math_130 | 02 > People |          |           |           |         |                  |                          |          |  |  |
|-----------------|-------------|----------|-----------|-----------|---------|------------------|--------------------------|----------|--|--|
| Home            |             |          |           |           |         |                  |                          | :        |  |  |
| Announcements   |             |          |           |           |         |                  |                          |          |  |  |
| Syllabus        | Everyone    | Groups   |           |           |         | နှိ View L       | Jser Groups              |          |  |  |
| Modules         |             |          |           |           |         | U View P         | rior Enrollme            | ents     |  |  |
| Accianmonto     | Search peop | le       | All Roles | •         |         | 6 Studer         | t Interaction            | s Report |  |  |
| Assignments     |             |          |           |           |         |                  | View Registered Services |          |  |  |
| Quizzes         |             |          |           |           |         |                  |                          |          |  |  |
| Grades          |             |          |           |           |         |                  |                          |          |  |  |
| Discussions     | Name        | Login ID | SIS ID    | Section   | Role    | Last<br>Activity | Total<br>Activity        |          |  |  |
| People          | Josepl      | h        |           | MATH 1302 |         | May 8            |                          |          |  |  |
| Collaborations  | Rutled      | lge      |           | Course    | leacher | at<br>2:42pm     | 01:51:24                 | :        |  |  |

- Click on the student's name in blue.
  Tip: For online courses, the student's last activity date can be used for last attendance date.
- 3. On the student info page, scroll down to the box labeled Last Day Attended.
- 4. Clicking on the box will open a calendar where you can select the last day the student attended class.

| Home<br>Announcements              |                   | Joseph Rutle                             | dge            | 2        |          |          |          |          |         |  |
|------------------------------------|-------------------|------------------------------------------|----------------|----------|----------|----------|----------|----------|---------|--|
| Syllabus<br>Modules<br>Assignments |                   | Contact<br>No registered services,       | you c          | an ad    | d son    | ne on    | the s    | etting   | s page. |  |
| Quizzes                            |                   | Biography                                |                |          |          |          |          |          |         |  |
| Grades                             |                   | Links                                    | < May > 2019 > |          |          |          | >        |          |         |  |
| People                             |                   | Joseph Rutledge hasn't                   | Su             | Mo       | Tu       | We       | Th       | Fr       | Sa      |  |
| Collaborations                     | Membership(s)     |                                          | 5              | 6        | 30<br>7  | 8        | 9        | 10       | 11      |  |
| Google Drive<br>Office 365         | MATH 1302 Master  | Enrolled as a Tea                        | 12             | 13       | 14       | 15       | 16       | 17       | 18      |  |
| Arc                                | Privileges:       | this user can view<br>limit this user to | 19<br>26       | 20<br>27 | 21<br>28 | 22<br>29 | 23<br>30 | 24<br>31 | 1       |  |
| My Media<br>Media Gallery          | Last day attended |                                          | 2              | 3        | 4        | 5        | 6        | 7        | 8       |  |
| Course                             |                   |                                          |                |          |          |          |          |          |         |  |

Notes:

- The Grade Roster Generation Process needs to run first before the 4<sup>th</sup> week, midterm, and final grade will be processed in MyMav.
- If any of the four columns are not present, the columns have not been pushed to canvas yet. The column pushing process will handle this. This should be run once a term.
- Capitalization is not a concern, but what is entered into Canvas will be pushed to MyMav. Please use A-F grading scale.
- If there is a grade in Canvas for a student, it will overwrite the grade on the grade roster page in MyMav
- If there is not a grade in Canvas, whatever grade is in the grade roster page in MyMav will stay.
- The grade extract process will update only one of the hierarchal grades. The process currently prioritizes as follows:
  - o Final
  - o Midterm
  - o 4<sup>th</sup> Week

### Pushing Grades to MyMav

- Once you have finalized your grades in the Canvas course Grades MyMav columns,
- Login to MyMav
- Navigate to Self Service > Faculty Center > Grade Roster
- Select the course in question
  - Side note for courses with merged sections. Please navigate to the primary class number the other sections were merged to. This can be seen in the settings of the course in Canvas under course details, and the last 5 digits of the SIS ID.

■ NURS-5367-001 > Settings

| 2019 Spring   | Course Details Section | ons Navigation Apps Feature Options     |  |  |  |  |  |  |
|---------------|------------------------|-----------------------------------------|--|--|--|--|--|--|
| Home          |                        |                                         |  |  |  |  |  |  |
| Announcements | Course Details         |                                         |  |  |  |  |  |  |
| Syllabus      | Name:                  | N5367-001 ,010, 011 EF                  |  |  |  |  |  |  |
| Modules       |                        |                                         |  |  |  |  |  |  |
| Discussions   | Course Code:           | NURS-5367-00:                           |  |  |  |  |  |  |
| Assignments   | Blueprint Course:      | Template (courses/267)                  |  |  |  |  |  |  |
| Quizzes       | Time Zone:             | Central Time (US & Canada) (- $\lor$    |  |  |  |  |  |  |
| Grades        | SIS ID:                | 112320-1-2192-1-001- <mark>25071</mark> |  |  |  |  |  |  |
|               |                        |                                         |  |  |  |  |  |  |

• Once at the MyMav Grade Roster page for your course, click the "Sync From Canvas" Button at the bottom of the page.

| Favori                                                                          | ites 🖥       |        | Main            | Menu 🗸        | > Self Service -     | > Faci               | ulty Cent    | er 👻 > Grade Roster           | > My Schedule    | e           |          |                       |          |
|---------------------------------------------------------------------------------|--------------|--------|-----------------|---------------|----------------------|----------------------|--------------|-------------------------------|------------------|-------------|----------|-----------------------|----------|
|                                                                                 |              |        |                 |               |                      |                      |              |                               |                  |             |          |                       |          |
| Donna Bacchus                                                                   |              |        |                 |               |                      |                      |              |                               |                  |             |          |                       |          |
| Eaculty Contact Search                                                          |              |        |                 |               |                      |                      |              |                               |                  |             |          |                       |          |
| My S                                                                            | ched         | ule    | <u>C</u> lass I | Roster   Gra  | ide Roster           |                      |              |                               |                  |             |          |                       |          |
| Grad                                                                            | de F         | oste   | r               |               |                      |                      |              |                               |                  |             |          |                       |          |
| View FERPA Statement                                                            |              |        |                 |               |                      |                      |              |                               |                  |             |          |                       |          |
|                                                                                 |              |        |                 |               |                      |                      |              |                               |                  |             |          |                       |          |
| 2019 Spring   Dynamic Dated Session   University of Texas, Arlington   Graduate |              |        |                 |               |                      |                      |              |                               |                  |             |          |                       |          |
| Change Class                                                                    |              |        |                 |               |                      |                      |              |                               |                  |             |          |                       |          |
|                                                                                 | TEA          | CHIN   | G AND           | LEARNING 1    | THEORIES AND STR     | ATEGIES              | IN NUF       | SING EDUCATION (Lectu         | ıre)             |             |          |                       |          |
|                                                                                 | Day          | s and  | Times           | Ro            | om                   | Instructo<br>Dolores | r<br>Anne Su | Dates<br>Aquilar 01/14/2019 - |                  |             |          |                       |          |
|                                                                                 | TB/          | 1      |                 | OF            | F WEB                | Donna E              | Bacchus      | 02/15/2019                    |                  |             |          |                       |          |
|                                                                                 |              |        |                 |               |                      |                      |              |                               |                  |             |          |                       |          |
| Dienlau Ontione Grado Bostor Action                                             |              |        |                 |               |                      |                      |              |                               |                  |             |          |                       |          |
| 10 01                                                                           |              | prior  |                 | *Grade Pos    | ter Type Final Grad  | 9                    | v            |                               | Net Deviewed     |             | _        | Davia                 |          |
| D                                                                               | ispla        | y Un   | assigne         | d Roster Gra  | ade Only             | -                    |              | ^Approval Stat                | US NOL Revieweu  |             | <u> </u> | Dave                  |          |
|                                                                                 |              |        |                 |               |                      |                      |              |                               |                  |             |          |                       |          |
|                                                                                 |              |        |                 |               |                      |                      |              |                               |                  |             |          |                       |          |
|                                                                                 |              |        |                 |               |                      |                      |              |                               | Demonoliza I. Fi | ind 1 🛛 1 🖽 | First (  | 4 20 05 2             | 7        |
| St                                                                              | ude          | nt Gra | de              |               |                      |                      |              |                               | Fersonalize   Fi |             | FIISU    | V 1-20 01 2           | r 🔍 Lasi |
|                                                                                 |              |        |                 | ID            | Name                 | Roster               | Official     | Justification for F           |                  | Date Last   | Grading  | Program               | Level    |
| _                                                                               |              |        |                 |               | Manie                | Grade                | Grade        |                               |                  | Attended    | Basis    | and Plan<br>Masters - | Level    |
|                                                                                 | 4            | 2102   | 22025           | 1000047041    | Abernathy, Jennifer  |                      |              |                               | •                |             | Nursing  | Nursing               | Graduate |
|                                                                                 |              | 2192   | 22920           | 1000947041    | Marie                |                      |              | L                             | *                | 31          | GRD      | Admin NT              |          |
| _                                                                               |              | _      |                 |               |                      |                      | -            |                               |                  |             |          | Masters -             |          |
|                                                                                 | 2            | 2192   | 22925           | 1001394189    | Adkins,Lindsay Ann   | •                    |              |                               |                  |             | GRD      | Nursing<br>MSN Educ   | Graduate |
|                                                                                 |              |        |                 |               |                      |                      |              |                               |                  |             |          | NT AO                 |          |
|                                                                                 |              |        |                 |               | Baxter Rachal        |                      |              |                               |                  |             |          | Masters -<br>Nursing  |          |
|                                                                                 | 3            | 2192   | 22925           | 1000751590    | Maria                | •                    |              | L                             | •                | 31          | GRD      | MSN<br>Admin NT       | Graduate |
|                                                                                 |              | _      |                 |               |                      |                      |              |                               |                  |             |          | AO                    |          |
|                                                                                 | 4            | 2192   | 22925           | 1000687044    | Breeden, Michael     | •                    |              |                               | •                | M           | GRD      | Nursing               | Graduate |
| _                                                                               |              |        |                 |               | Alan                 |                      |              |                               |                  |             |          | NT AO                 |          |
|                                                                                 |              |        |                 |               | Bunton, Wanda        |                      |              |                               |                  |             |          | Masters -<br>Nursing  |          |
|                                                                                 | 5            | 2192   | 22925           | 1000773833    | Lanette              | •                    |              |                               | *                | 31          | GRD      | MSN Educ              | Graduate |
|                                                                                 |              |        |                 |               |                      |                      |              |                               |                  |             |          |                       |          |
| View                                                                            | <u>v All</u> | 2      | Downlo          | ad %1 Table   | to Excel 🔣 Rov       | /s 1 - 20 d          | of 27 🕑      | M                             |                  |             |          |                       |          |
|                                                                                 |              | Sele   | t All           |               | Clear All            |                      |              | Printer                       | Friendly Version |             |          |                       |          |
|                                                                                 | ,            |        |                 |               | <- Add this grade to | selected             | student      | 5                             | Thomany veraluit |             |          |                       |          |
|                                                                                 |              |        | Notify S        | elected Stude | ents                 |                      | Notify       | All Students                  |                  |             |          |                       |          |
|                                                                                 |              |        |                 |               |                      |                      |              |                               |                  |             |          |                       |          |
|                                                                                 |              |        |                 |               |                      |                      |              |                               | Sa               | ave         |          |                       |          |
|                                                                                 |              |        |                 |               |                      |                      |              |                               |                  |             |          |                       |          |

IMPORT Grades can be uploaded from a .csv file. Sync From Canvas

Go to top

| Personalize   Find   💷   醌 First 🕚 1-20 of 27 🕖 Last |         |       |            |                             |                 |                   |                                  |                       |                  |                                               |          |  |
|------------------------------------------------------|---------|-------|------------|-----------------------------|-----------------|-------------------|----------------------------------|-----------------------|------------------|-----------------------------------------------|----------|--|
| Stude                                                | ent Gra | ade   | >          |                             |                 |                   |                                  |                       |                  |                                               |          |  |
|                                                      |         |       | ID         | Name                        | Roster<br>Grade | Official<br>Grade | Justification for F              | Date Last<br>Attended | Grading<br>Basis | Program<br>and Plan                           | Level    |  |
| 1                                                    | 2192    | 22925 | 1000947041 | Abernathy,Jennifer<br>Marie | FV              |                   | Stopped attending as of v        | 04/18/2019            | GRD              | Masters -<br>Nursing<br>MSN<br>Admin NT<br>AO | Graduate |  |
| 2                                                    | 2192    | 22925 | 1001394189 | Adkins,Lindsay Ann          | F▼              |                   | In attendance/performed poorly   | 1                     | GRD              | Masters -<br>Nursing<br>MSN Educ<br>NT AO     | Graduate |  |
| 3                                                    | 2192    | 22925 | 1000751590 | Baxter,Rachal<br>Maria      | F v             |                   | Never attended or participated • | BI                    | GRD              | Masters -<br>Nursing<br>MSN<br>Admin NT<br>AO | Graduate |  |
| 4                                                    | 2192    | 22925 | 1000687044 | Breeden,Michael<br>Alan     | A <b>v</b>      |                   | <b></b>                          |                       | GRD              | Masters -<br>Nursing<br>MSN Educ<br>NT AO     | Graduate |  |
| 5                                                    | 2192    | 22925 | 1000773833 | Bunton,Wanda<br>Lanette     | Вv              |                   | <b></b>                          | B                     | GRD              | Masters -<br>Nursing<br>MSN Educ<br>NT AO     | Graduate |  |

• After the sync is complete, student grades should appear.

Be sure to set your Approval status to "Approve," at the top of the page under Grade Roster Action.